「この iPhone ではバックアップ ファイルを暗号化す る必要があります。」を修正する方法。 iPhone のバ ックアップを保護するためのパスワードを入力してく ださい」エラー?

電話機が雇用主によって提供されている場合、電話機が会社の電子メール アドレスに リンクされている場合、会社のポリシーの一環として暗号化されたバックアップを実 行する必要がある場合があります。

暗号化されたバックアップには、他の方法で保存される情報よりもわずかに多くの情 報が含まれることに注意してください。

## Windows:

ステップ 1: <u>ここ</u>をクリックして、最新バージョンの iTunes をダウンロー ドしてインストールしてください。 。 iTunes がインストールされている場 合は、この手順を無視してください。 ステップ 2: iTunes を開き、iPhone をコンピュータに接続します。 ステップ 3: iTunes にパスワードの設定ウィンドウが表示されます。 ステップ 4: Tansee を再度開きます。

Mac:

ステップ 1: iPhone を Mac に接続します。ファインダーを開きます。 ステップ 2: Finder にパスワードの設定ウィンドウが表示されます。 ステップ 3: Tansee を再度開きます。

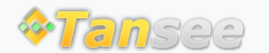

ホームページ サポート

プライバシーポリシー アフィリエイト

© 2006-2024 Tansee, Inc

お問い合わせ